# KLIR KLIENS SZÁMÍTÓGÉP TELEPÍTÉSE ÉS SZÜKSÉGES FELTÉTELEK BEÁLLÍTÁSA

### Hardver követelmények (legalább):

- CPU: i5 6200/7200 (2 CPU)
- SSD: 256 GB
- RAM: 8 GB

#### Felbontás:

## Ajánlott: Full HD (1920 x 1080).

A felületek által támogatott legkisebb felbontás 1280 x 720 pixel, 16:9 képarány. A felületek az ajánlott felbontásra nem kerülnek optimalizálásra, kisebb felbontáson az oldal alján és szélén megjelenő gördítősávokkal kezelhető a felület. A felületek kialakítása a Windows 10 sztenderdeket követi a szöveg méretre vonatkozóan, azaz a felületek optimalizálása, a felbontáshoz viszonyított 100%-os szövegméretre történik.

#### Azonosító eszközök:

- Két kártyaolvasó
- GIRO kártya, a GIROHáló belépéshez használt tanúsítvánnyal
- Aláíró tanúsítvány (lásd lent) fizikai hordozó (chipkártya)

#### Szoftver követelmények:

- Operációs rendszer: Az alábbi szoftver követelményeket támogatni képes bármilyen operációs rendszer, de legalább Windows 10 (64 bit)
- Böngésző: A rendszer az alábbi böngésző típusokkal és megadott minimális főverziókkal üzemel:
  - Microsoft Edge, 90 Javasolt, támogatott.
  - Firefox, 102 , Google Chrome, 90 Kompatibilis, de nem támogatott.
- Adobe Acrobat Reader, legalább Version 22.xx
- MNB Signer: Az MNB dedikált aláíró szoftvere A telepítő linkje: <u>https://era.mnb.hu/ERA.WEB/Home/GetFile/MNBSigner%22MNBSigner\_setup.msi/</u>
- MicroSec e-signo tanúsítványkezelő A telepítő linkje: <u>https://download.e-szigno.hu/met/MeTSetup.exe</u>
- AWP Manager:

Telepíteni kell a GIRO által preferált AWP Managert is, amit elvileg a GIRO küld ki a felhasználóknak, de ha rendelkezik jelenleg WebeC eléréssel akkor ez a program telepítve van.

#### Névfeloldás:

Névfeloldást kell biztosítani a felhasználónál lévő GAG címére (IP cím). Ezt meg lehet tenni a kliens hosts file-ba írásával

> C:\WINDOWS\system32\drivers\etc\hosts <GAG ip cím> www1.klirteszt.mnb.hu <GAG ip cím> mnbsigner.mnb.hu <GAG ip cím> kozvetitoteszt.mnb.hu <GAG ip cím> www2.klirteszt.mnb.hu <GAG ip cím> mnbsigner2.mnb.hu <GAG ip cím> kozvetitoteszt2.mnb.hu <GAG ip cím> www1.klir.mnb.hu <GAG ip cím> mnbsigner.mnb.hu <GAG ip cím> kozvetito.mnb.hu <GAG ip cím> kozvetito.mnb.hu <GAG ip cím> kozvetito.mnb.hu <GAG ip cím> kozvetito.mnb.hu <GAG ip cím> kozvetito2.mnb.hu

vagy a kliens által használt DNS szerverébe való felvétellel

Hálózati útvonal beállítások, kapcsolatok, névfeloldások ellenőrzése: KLIR URL-k kliensről történő ellenőrzése

#### GIROLock:

A KLIR rendszerbe való belépéshez GIROHáló hozzáférés és az ehhez szükséges GIROLock tanúsítvány (kártya) használata szükséges. (Ha rendelkezik jelenleg WebeC eléréssel akkor ezt nem kell külön megrendelni)

#### Aláíró tanúsítvány:

Digitális aláíráshoz a MicroSec minősített tanúsítványa fogadható el.

#### Kártyaolvasó telepítés:

Telepíteni kell az aláírótanúsítványhoz, a kártyaolvasó eszköz driver-t. Az aláíró tanúsítványhoz megfelelő meghajtó szoftverek:

A Microsec-nél beszerezhető és ajánlott kártyaolvasók: <u>https://e-szigno.hu/kartyaolvasok-kartyak</u>

A Microsec oldaláról letölthető az e-signo tanúsítványkezelő: https://download.e-szigno.hu/met/MeTSetup.exe

Telepítést követően a kártyaolvasóba helyezést követően ellenőrizni kell, hogy felolvasódnak-e az:

- az AWP Manager segítségével a GIROLock, mint autentikációs tanúsítvány
- A MeT programmal az e-signo mint aláíró tanúsítvány

Az AWP managerben a GIRO ZRt. által kibocsátott kártya és tanúsítvány:

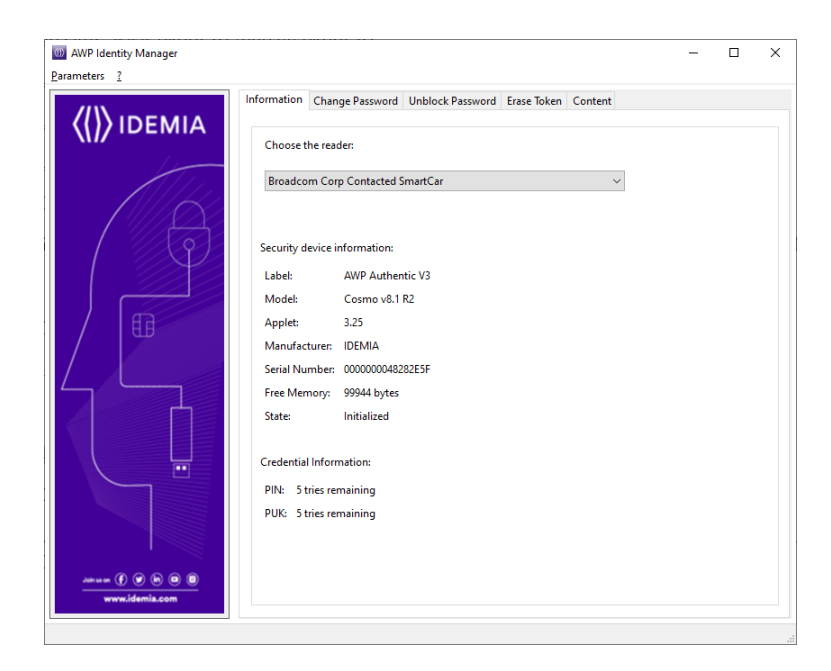

A **Content** fülre lépve látható a felhasználói tanúsítvány, a kulcsos-lakatos gombra kattintva a PIN kód beütését követően látszódik a privát kulcs.

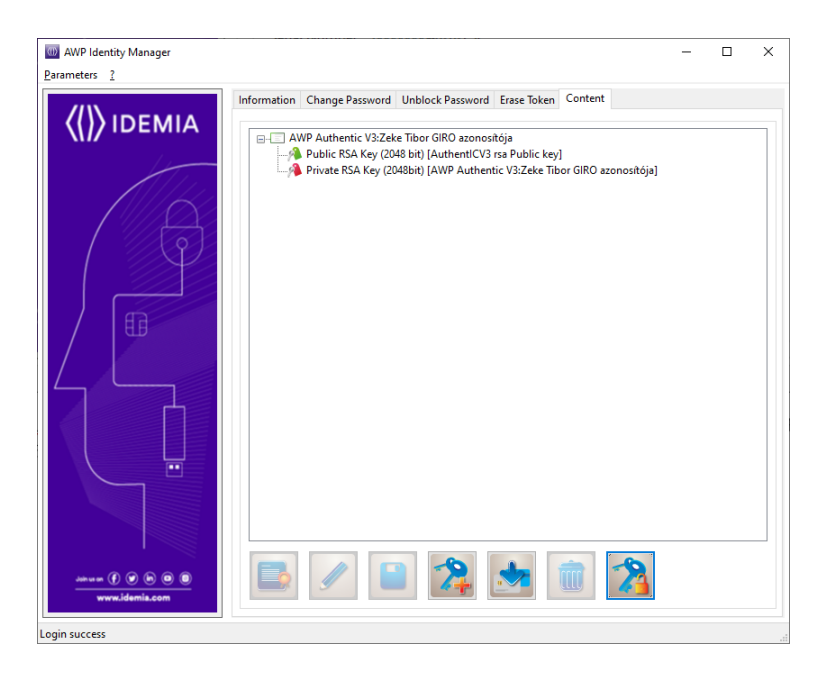

A MET tanúsítványkezelő-ben a Microsec által kibocsátott kártya és tanúsítvány:

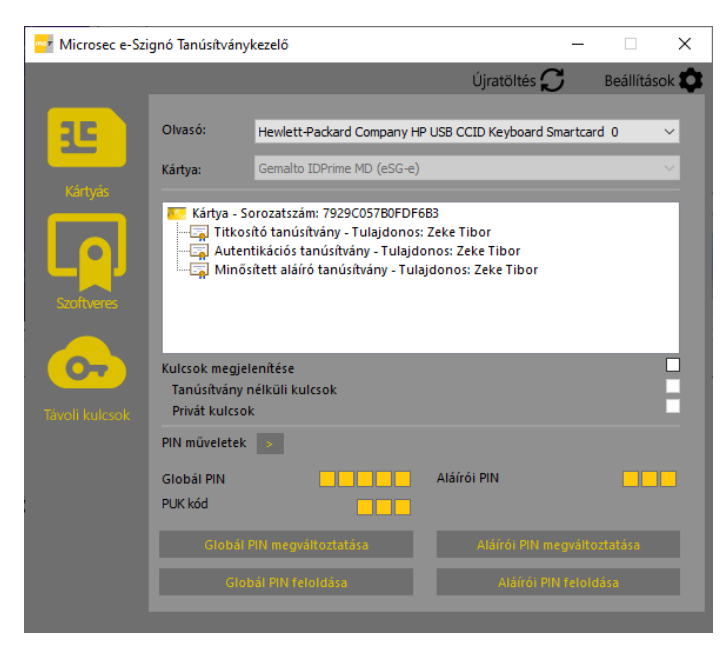

#### Kibocsátói közbenső tanúsítványok telepítése:

MicroSec, GIRO és MNB Certificate Authority (CA) root tanúsítványait importálni kell az eszköz vagy a felhasználó megbízható legfelsőbb szintű tanúsítványkiadói (Trusted Root Certification Authority) közé Admin módban és a felhasználó nevében is. Tehát a tanúsítványokat minden gép és felhasználó reláció esetében importálni kell!

Microsec esetén ez több tanúsítványt is jelenthet. Tanúsítványai:

e-Szignó - Szolgáltatói tanúsítványaink (e-szigno.hu)

MNB tanúsítványai:

http://cdp.mnb.hu/CA10\_Magyar%20Nemzeti%20Bank%202020%20ROOT.crt http://cdp.mnb.hu/ca13.mnb.hu\_Magyar%20Nemzeti%20Bank%202020%20External.crt

GIRO Zrt tanúsítványai:

GIROLOck2\_ROOT\_CA és GIROLock2 CA: <u>https://www.giro.hu/api/documents/59</u> GIROLOck3\_ROOT\_CA és GIROLock3 CA: <u>https://www.giro.hu/api/documents/301</u>

## Az importálás elvégezhető böngészőből (pl. Edge esetén):

| ge   edge:// <b>settings</b> /privacy |                                                                                                    | ☆ Ø Ø     | ₿ { |
|---------------------------------------|----------------------------------------------------------------------------------------------------|-----------|-----|
|                                       | Your browser is managed by your organization                                                                                                    |           |     |
| S                                     | ecurity<br>Nanage security settings for Microsoft Edge                                                                                                    |           |     |
| nd services                           | Manage certificates Manage HTTPS/SSL certificates and settings                                                                                                    | C         |     |
|                                       | Certificates     All>     All>                                                                                                    |           |     |
| new tabs                              | Intermediate Certification Authorities Trusted Root Certification Authorities Trusted Pub                                                                                                    |           |     |
| permissions                           | Image: Add Certificate Sements       2029. 0       Sectigo (AAA)         Image: Add Trust Externments       2028. 0 <none>         Image: Add Trust Externments       2020. 0       Sectigo (AdA)         Image: Add Trust Externments       2020. 0       Sectigo (AdA)         Image: Add Trust Externments       2020. 0       Sectigo (AddT         Image: Add Trust Externments       2020. 0       Sectigo (AddT         Image: Add Trust Externments       2020. 0       Sectigo (AddT         Image: Add Trust Externments       2025. 0       Digit Cert Baltim         Image: Add Trust Externments       2028. 0       Verifigo (Cas)         Image: Add Trust Externments       2028. 0       Verifigo (Cas)         Image: Add Trust Externments       2028. 0       Verifigo (Cas)         Image: Add Trust Externments       2028. 0       Sectigo (form)         Image: Add Trust Externments       2028. 0       Sectigo (form)         Image: Add Trust Externments       2028. 0       Sectigo (form)         Image: Add Trust Externments       2028. 0       Sectigo (form)</none>                                                                                                    | Clear     |     |
|                                       | La Copyright (c) 199 Copyright (c) 1997 1999. 1 Microsoft Tim         DiglCert Assure DiglCert Assured I 2031. 1 DiglCert         DiglCert Global DiglCert Global Ro 2031. 1 DiglCert                                                                                                    |           |     |
| rmance                                | B         Import         Export         Remove         Advanced         y cause some sites to not be not be no | eachable. |     |
| idge                                  | View                                                                                                    |           |     |
|                                       | Close Enter custom provider                                                                                                    |           |     |

## Tanúsítványlánc ellenőrzése:

A kártya behelyezése után, a kártyán lévő tanúsítvány megjelenik a tanúsítvány listában és a böngésző jelzi, hogy helyes. PL: Edge - Settings - Security - Certificates - Personal - <Felhasználó GIRO tanúsítványa>

| Certificates X            |                                                                                               |             |                                                                   |         |   |               |               |
|---------------------------|-----------------------------------------------------------------------------------------------|-------------|-------------------------------------------------------------------|---------|---|---------------|---------------|
| Intended purpose: <a></a> |                                                                                               | <all></all> | >                                                                 |         |   |               | ~             |
| Personal                  | Other Peop                                                                                    | le In       | Intermediate Certification Authorities Trusted Root Certification |         |   | ification 4 🕨 |               |
| Issued                    | Issued To                                                                                     |             | Issued By Expiratio                                               |         | D | Friendly Name |               |
| E Zeke                    | Zeke Tibor                                                                                    |             | GIROLock2_CA                                                      | 2023. 0 | 3 | <none></none> |               |
|                           | 5.0                                                                                           |             | Dermit                                                            |         |   |               |               |
| Certificate               | Import         Export         Remove         Advanced           Certificate intended purposes |             |                                                                   |         |   |               |               |
| Client Aut                | hentication,                                                                                  | Secure      | : Email                                                           |         |   |               | View          |
|                           |                                                                                               |             |                                                                   |         |   | [             | <u>C</u> lose |

Erre dupla klikk, megjelenik a Tanúsítvány (Certificate) felugró ablak. Ott Tanúsítvány Lánc (Cerification Path) fülön látszik a felépült a tanúsítvány lánc.

| 💼 Certificate                                          | ×                        |
|--------------------------------------------------------|--------------------------|
| General Details Certification Path                     |                          |
| Certification path                                     |                          |
| Certificate <u>s</u> tatus:<br>This certificate is OK. | <u>V</u> iew Certificate |
|                                                        | ОК                       |

#### GIROHáló-csatornák:

Amennyiben Webec elérés már létesítésre került, a GIROHáló hozzáférés biztosított és csak szolgáltatási csatorna beállítás megrendelése szükséges az alábbi nevű és azonosítójú MNB által nyújtott szolgáltatásokra, mint igénybe vevő:

Teszt csatornák:

- o MNB KLIR teszt 1
- o MNB KLIR signer teszt 1
- MNB KLIR auth teszt

Éles csatornák:

- o MNB KLIR 1
- O MNB KLIR 2
- o MNB KLIR signer 1
- MNB KLIR signer 2
- o MNB KLIR auth

Kérjük, a teszt elérhetőség ügyintézéshez küldjenek írásos megkeresést a GIRO központi e-mail címére (<u>info@mail.giro.hu</u>), a levélben hivatkozva arra, hogy szeretnék igényelni az MNB KLIR teszt szolgáltatásának beállítását.

Az éles üzemi szolgáltatáshoz a GIRO Zrt. már szolgáltatás igénybevétel bejelentésére szolgáló a 04 sz. formalapból KLIR-re rendszeresített példány bocsát ki, amit minden GIROHáló tag elér.

#### Elérhetőség:

A KLIR elérhetősége GIROHáló-n a fentieknek megfelelően a 443-as porton:

teszt KLIR url:

https://www1.klirteszt.mnb.hu https://www2.klirteszt.mnb.hu

éles KLIR url:

https://www1.klir.mnb.hu https://www2.klir.mnb.hu

#### Bejelentkezés ellenőrzése:

GIROLock kártya behelyezését követően

- teszt KLIR: https://www1.klirteszt.mnb.hu vagy https://www2.klirteszt.mnb.hu
- éles KLIR: https://www1.klir.mnb.hu

url megnyitása és a PIN kód megadása után a felület megnyílik.

Megjegyzés: a belépéshez szükség van a GIROLock kártyán lévő érvényes tanúsítványra, amely kapcsolatot a Windows-ban a megfelelő a kártyaolvasó eszköz driver végzi.

#### Digitális aláírás ellenőrzése:

A KLIR alkalmazásban az Aláírók menüpontban  $\rightarrow$  "Kártyaellenőrzés/regisztráció"  $\rightarrow$  "Ellenőrzés indítás" funkciógomb megnyomásával indítható el egy teszt aláírási folyamat.

Megjegyzés: a digitális aláíráshoz az alkalmazásnak szüksége van MicroSec által kibocsátott chipkártyán lévő aláíró tanúsítványra, amely kapcsolatot a Windows-ban a megfelelő eszköz driver végzi.